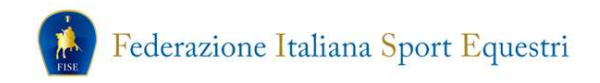

# Rinnovo affiliazione 2018 Manuale operativo

Per poter rinnovare l'affiliazione/aggregazione l'ente dovrà effettuare **esclusivamente la procedura on line,** accedendo alla sezione Tesseramento on-line nel sito della FISE con le proprie credenziali:

| Utente | Password |
|--------|----------|
|        |          |
|        |          |
|        | Entra    |

Una volta effettuato l'accesso si aprirà la seguente schermata di benvenuto:

| TESSERAMENTO ONLINE                                                                                                    | ?                                                                                       |
|----------------------------------------------------------------------------------------------------|-----------------------------------------------------------------------------------------|
| BENVENUTO                                                                                                    |                                                                                         |
| Società MERLO ASSOCIAZIONE SPORTIVA DILETTANTIS<br>Tesseramento 2017                                                                                                    | STICA                                                                                   |
| ATTENZIONE! Per poter procedere all'emissione ed al rinnovo<br>è necessario rinnovare gli istruttori/tecnici delle relative                                                                                                    | ) delle patenti,<br>discipline.                                                         |
| La stampa delle tessere è ottimizzata per i margini predefiniti di In<br>Superiore = 19.05 mm, Inferiore = 19.05 mm, Destro = 19.05 mm,<br>mm).<br>Se la stampa non risultasse centrata sui campi del modulo è possib<br>modificando i margini predefiniti selezionando "File" sulla barra de<br>scegliendo la voce "Imposta pagina".<br>L'intestazione e il piè in stampa si possono rimuovere dalla stessa | nternet Explorer (<br>Sinistro = 19.05<br>bile riposizionarla<br>bi menù e<br>finestra. |
| Attenzione! Per poter utilizzare il sistema di pagamento online tran<br>è necessario essere registrati (come privati) sul sistema d                                                                                                    | nite Carta Postepay<br>Ielle Poste.                                                     |
| Il Consiglio Direttivo contiene membri non tessera<br>Assicurarsi che tutti i componenti siano tesserati dalla propria o                                                                                                    | ati.<br>da altre società.                                                               |
| Per modificare i propri dati societari utilizzare la pagina de                                                                                                    | ella Società                                                                            |

Sulla sinistra della schermata di benvenuto si trova il menù, dal quale si dovrà selezionare la voce Società:

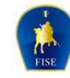

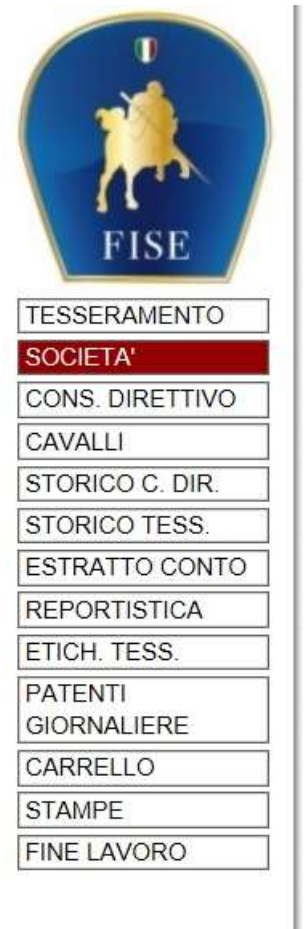

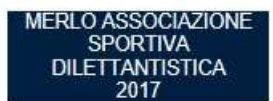

La scheda della società è stata completamente ristrutturata ed organizzata logicamente per argomenti, al fine di renderne più semplice la consultazione, sia per le società che per i Comitati Regionali.

La scheda è stata divisa, come vedrete più avanti, in quattro sezioni:

#### ANAGRAFICA

Contiene i dati anagrafici della Società. Nella scheda si trova anche un nuovo campo, obbligatorio, nel quale deve venire riportata la **data di registrazione dello Statuto** dell'Associazione. Per data di registrazione si intende la data relativa al deposito dello Statuto/Atto Costitutivo presso l'Agenzia delle Entrate. Non sarà possibile proseguire con la richiesta di rinnovo se non viene indicata tale data.

#### DIRETTIVO

La sezione contiene tutti i nominativi degli organi direttivi e le figure tecniche, con accanto ad ognuna la data di nomina. Da quest'anno, con il rinnovo dell'affiliazione, il sistema procederà **automaticamente** al rinnovo della tessera di tutti i componenti del consiglio direttivo, con esclusione dei rappresentanti di categoria.

### ALLEGATI

In questa nuova sezione l'associazione dovrà caricare, in formato PDF, tutti i documenti relativi alla pratica di affiliazione. I documenti sono suddivisi per tipologia, e ognuno di essi può essere accompagnato da una descrizione (facoltativo). Il caricamento è reso obbligatorio per adeguarci alle disposizioni del CONI in materia

(Registro delle Associazioni Sportive), poiché il Comitato Regionale visionerà questa sezione ai fini dell'accettazione del rinnovo.

ATTENZIONE: la dimensione massima di ogni documento PDF deve essere 3 MByte.

## AFFILIAZIONE

In questa nuova sezione potranno venire richieste eventuali abilitazioni e, se il rinnovo viene richiesto entro il 15 gennaio 2018, la modalità di pagamento (unica soluzione o due rate). Oltre il 15 gennaio 2018 sarà consentito solo il pagamento in una unica soluzione.

Selezionando, come detto, la voce Società, si avrà quindi l'accesso alla sezione "ANAGRAFICA" nella quale sono visibili i dati anagrafici dell'Associazione. Tali dati non sono modificabili se non dalla Federazione;

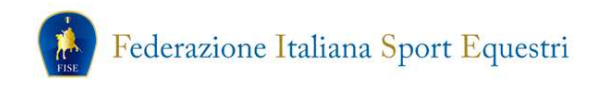

| SCHEDA D                      | ELLA SOCIETA'                                                                                           |                                                   |                                                |
|-------------------------------|----------------------------------------------------------------------------------------------------|---------------------------------------------------|------------------------------------------------|
| l<br>Presidente               | Codice 9000001<br>Ragione sociale MERLO ASSO<br>/Rappr. Legale VERDI GIUS<br>Tipo Società Affiliata ago | OCIAZIONE SPORTIVA DILETTAN<br>EPPE<br>nistica Ul | Comitato LAZIO<br>TISTICA<br>timo Rinnovo 2017 |
| Anagrafica Diret              | tivo Allegati Affiliazione                                                                              |                                                   |                                                |
| DATI ANAGRAFICI               |                                                                                                    | an                                                |                                                |
| Ragione sociale               | MERLO ASSOCIAZIONE SPOR                                                                                 | RTIVA DILETTANTISTICA                             |                                                |
| Acronimo                      | MERLO ASD                                                                                               | Data fondazione                                   | []                                             |
| Cod.                          | 9000001                                                                                                 | Comitato                                          | LAZIO                                          |
| P.IVA                         |                                                                                                    | Cod. Fisc.                                        | 11959941881                                    |
| C.F. Legale<br>Rappresentante | CRMGMR71S12H501H                                                                                        | Data Registrazione Statuto                        | 01/01/2012                                     |
| Natura giuridica              | IA                                                                                                    |                                                   |                                                |
| N. Iscrizione CONI            | 1                                                                                                    | Data decorrenza<br>diritto di voto                | 1                                              |
| Р                             | olisportiva 🗆                                                                                           | Ente Militare 🗌                                   |                                                |

Dalla pagina "Anagrafica" sarà possibile accedere alla sezione "Direttivo" nella quale è possibile consultare e verificare la composizione e la data di elezione del Consiglio Direttivo così come inserito dal Comitato Regionale sulla base dei verbali caricati dall'ente;

| Codice 9000001<br>jione sociale MERLO ASSOC<br>appr. Legale VERDI GIUSEF<br>Tipo Società Affiliata agoni | C<br>TAZIONE SPORTIVA D<br>PPE<br>stica Ultimo I                                                                                                    | omitato LAZIC<br>ILETTANTISTIC<br>Rinnovo 2017                                                                                                    |
|----------------------------------------------------------------------------------------------------|----------------------------------------------------------------------------------------------------|----------------------------------------------------------------------------------------------------|
| Direttivo Allegati Affilia                                                                               | azione                                                                                                    |                                                                                                    |
| ISIGLIO<br>Data elezione 22/11/<br>Data ultima modifica 12/01<br>SIGLIO DIRETTIVO                        | 2012 Dura<br>L/2017                                                                                                    | a Biennale                                                                                                    |
| Carica                                                                                                   | Nominativo                                                                                                    | Data Elezione                                                                                                    |
| PRESIDENTE                                                                                               | VERDI GIUSEPPE                                                                                                    | 10/01/2013                                                                                                    |
| VICE PRESIDENTE                                                                                          | PUCCINI GIACOMO                                                                                                    | 10/01/2013                                                                                                    |
| CONSIGLIERE                                                                                              | GIORDANO UMBERTO                                                                                                    | 10/01/2013                                                                                                    |
| CONSIGLIERE                                                                                              | ROSSINI GIOACCHINO                                                                                                    | 10/01/2013                                                                                                    |
| RAPPRESENTANTE CAVALIERI                                                                                 | CILEA FRANCESCO                                                                                                    | 14/11/2016                                                                                                    |
| RAPPRESENTANTE TECNICI                                                                                   | GIORDANO UMBERTO                                                                                                    | 10/01/2013                                                                                                    |
| NTE CAVALIERI PROPRIETARI                                                                                | ROSSINI GIOACCHINO                                                                                                    | 10/01/2013                                                                                                    |
| A SOCIETA'                                                                                               |                                                                                                    |                                                                                                    |
|                                                                                                    | Codice 9000001<br>jione sociale MERLO ASSOC<br>appr. Legale VERDI GIUSEF<br>Tipo Società Affiliata agoni<br>Direttivo Allegati Affilia<br>ISIGLIO<br>Data elezione 22/11/<br>Data ultima modifica 12/01<br>SIGLIO DIRETTIVO<br>Carica<br>PRESIDENTE<br>VICE PRESIDENTE<br>CONSIGLIERE<br>CONSIGLIERE<br>CONSIGLIERE<br>RAPPRESENTANTE CAVALIERI<br>RAPPRESENTANTE TECNICI | Codice 9000001       C         jione sociale       MERLO ASSOCIAZIONE SPORTIVA Diappr. Legale       VERDI GIUSEPPE         Tipo Società       Affiliata agonistica       Ultimo I         Direttivo       Allegati       Affiliazione         ISIGLIO       Data elezione       22/11/2012       Durat         Data ultima modifica       12/01/2017       Durat         SIGLIO DIRETTIVO       VERDI GIUSEPPE       VICE PRESIDENTE       VERDI GIUSEPPE         VICE PRESIDENTE       PUCCINI GIACOMO       CONSIGLIERE       GIORDANO UMBERTO         CONSIGLIERE       GIORDANO UMBERTO       CONSIGLIERE       RAPPRESENTANTE CAVALIERI       CILEA FRANCESCO |

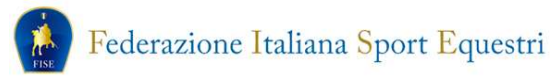

Si passerà quindi alla sezione "Allegati" nella quale dovranno essere caricati, in formato PDF, i documenti riportati nella voce "Tipo".

| ARCHI           | <b>/IO DOCUMENTI</b>                                                                                                    |                                                            |
|-----------------|----------------------------------------------------------------------------------------------------|------------------------------------------------------------|
|                 | Codice 9000001                                                                                                    | Comitato LAZIO                                             |
| Rag             | jione sociale MERLO ASSOCIAZIONE S                                                                                                    | SPORTIVA DILETTANTISTIC                                    |
| Presidente/R    | appr. Legale VERDI GIUSEPPE                                                                                                    |                                                            |
|                 | Tipo Società Affiliata agonistica                                                                                                    | Ultimo Rinnovo 2017                                        |
| Anagrafica      | Direttivo Allegati Affiliazione                                                                                                    |                                                            |
| ARCHIVIO DO     | CUMENTI                                                                                                    | 27 kg                                                      |
| Ciltra por tipo |                                                                                                    | ~                                                          |
| ritua per upo   |                                                                                                    | · ·                                                        |
| Nessun allega   | ato in archivio                                                                                                    |                                                            |
|                 |                                                                                                    |                                                            |
| NUOVO ALLEG     | ATO                                                                                                    |                                                            |
| Tipo            |                                                                                                    |                                                            |
| Descrizione     | Atto Costitutivo                                                                                                    |                                                            |
|                 |                                                                                                    |                                                            |
| 21              | Statuto                                                                                                    | 100                                                        |
| File            | Statuto<br>Certificato attribuzione CF/P.IVA                                                                                                    |                                                            |
| File            | Statuto<br>Certificato attribuzione CF/P.IVA<br>Elenco nominativo di almeno 10 assoc                                                                                                    | iati                                                       |
| File            | Statuto<br>Certificato attribuzione CF/P.IVA<br>Elenco nominativo di almeno 10 assoc<br>Verbale di elezione degli organi elettivi<br>Autocertificazione componenti organi s                                                                                                    | iati<br>ungi Indietro                                      |
| File            | Statuto<br>Certificato attribuzione CF/P.IVA<br>Elenco nominativo di almeno 10 assoc<br>Verbale di elezione degli organi elettivi<br>Autocertificazione componenti organi s<br>Dichiarazione di responsabilità e conse                                                                                                    | iati<br>ociali ungi Indietro                               |
| File            | Statuto<br>Certificato attribuzione CF/P.IVA<br>Elenco nominativo di almeno 10 associ<br>Verbale di elezione degli organi elettivi<br>Autocertificazione componenti organi s<br>Dichiarazione di responsabilità e consa<br>Autocertificazione disponibilità esclusiv                                                                                  | iati<br>ociali<br>apevolezza<br>ra impianto                |
| File            | Statuto<br>Certificato attribuzione CF/P.IVA<br>Elenco nominativo di almeno 10 assoc<br>Verbale di elezione degli organi elettivi<br>Autocertificazione componenti organi s<br>Dichiarazione di responsabilità e consa<br>Autocertificazione disponibilità esclusiv<br>Autocertificazione dotazione impianti/a                                        | iati<br>ociali<br>apevolezza<br>va impianto<br>ttrezzature |
| File            | Statuto<br>Certificato attribuzione CF/P.IVA<br>Elenco nominativo di almeno 10 assoc<br>Verbale di elezione degli organi elettivi<br>Autocertificazione componenti organi s<br>Dichiarazione di responsabilità e consa<br>Autocertificazione disponibilità esclusiv<br>Autocertificazione dotazione impianti/a<br>Autocertificazione per abilitazione | iati<br>ociali<br>apevolezza<br>va impianto<br>ttrezzature |

Una volta selezionato il tipo di documento si dovrà procedere, utilizzando il bottone "Sfoglia...", alla scelta del documento da caricare e, se necessario, alla descrizione dello stesso. Una volta definite queste scelte, utilizzando il bottone "Aggiungi" il documento verrà caricato.

|                 | Codice       | 9000001      |              | Comitato LAZIO           |
|-----------------|--------------|--------------|--------------|--------------------------|
| Rag             | ione sociale | MERLO A      | SSOCIAZIONE  | SPORTIVA DILETTANTISTICA |
| Presidente/Ra   | appr. Legale | VERDI G      | IUSEPPE      |                          |
|                 | Tipo Societa | Affiliata    | agonistica   | Ultimo Rinnovo 2017      |
| Anagrafica      | Direttivo    | Allegati     | Affiliazione |                          |
|                 |              |              |              |                          |
| ARCHIVIO DO     | CUMENTI      |              |              |                          |
| Filtra per tipo | -            |              |              | ~                        |
|                 | 8 1          |              | 1            | 5 / C                    |
| Nessun allega   | to in archiv | vio          |              |                          |
| NUOVO ALLEG     | ATO          |              |              |                          |
|                 |              | 2.1          |              |                          |
| Тіро            | Statuto      |              |              | ~                        |
| Descrizione     | Statuto de   | el 01/01/201 | 12           |                          |
| File            |              |              |              | Sfoglia                  |
|                 |              |              |              |                          |

|                       | ARCHIVIO D<br>Codi<br>Ragione socia<br>Presidente/Rappr. Lega<br>Tipo Socie | Codice 9000001<br>Ragione sociale MERLO ASSOCIAZIONE SPO<br>Presidente/Rappr. Legale VERDI GIUSEPPE<br>Tipo Società Affiliata agonistica |            |                     |  |
|-----------------------|-----------------------------------------------------------------------------|----------------------------------------------------------------------------------------------------|------------|---------------------|--|
|                       | Anagrafica Direttivo                                                        | Allegati Af                                                                                                    | filiazione | 11                  |  |
| ¢pri                  |                                                                             |                                                                                                    | X          | 21.47               |  |
| ← → × ↑ 📕 « doo       | cumenti per demo > Pdf v 🕐 Cerca                                            | in Pdf                                                                                                    | ρ          | ~                   |  |
| Organizza • Nuova car | rtella                                                                      | #Ξ •                                                                                                    |            |                     |  |
| ConeDrive             | Nome                                                                        | Ultima modifica                                                                                                    | Tipo       |                     |  |
| Cuesto BC             | ATTO_COSTITUTIVO_ASD_FISE_16_settern                                        | 06/12/2017 09:40                                                                                                    | Adobe Ac   |                     |  |
| S QUESIO PC           | 🖳 codice fiscale                                                            | 06/12/2017 10:24                                                                                                    | Adobe Ac-  | Y                   |  |
| Desktop               | 😤 dichiarazione Responsabilità e Consapev                                   | 06/12/2017 11:25                                                                                                    | Adobe Ac   |                     |  |
| 1 Documenti           | 🔁 Dichiarazioni condanne                                                    | 06/12/2017 11:15                                                                                                    | Adobe Ac   | Sfoglia             |  |
| Download              | 📜 Elenco Associati                                                          | 06/12/2017 10:09                                                                                                    | Adobe Ac   |                     |  |
| 🛓 Immagini            | 📜 Planimetria                                                               | 06/12/2017 11:41                                                                                                    | Adobe Ac   | Aggiungi 🛸 Indietro |  |
| 🐌 Musica              | 🐕 STATUTO_ASD_FISE                                                          | 06/12/2017 09:41                                                                                                    | Adobe Ac   |                     |  |
| 🔓 Oggetti 3D          | 🖳 Verbale elezione cariche                                                  | 06/12/2017 10:47                                                                                                    | Adobe Ac   |                     |  |
| Video                 |                                                                             |                                                                                                    |            |                     |  |
| Disco locale (C:)     |                                                                             |                                                                                                    |            |                     |  |
| 🥪 Disco locale (D:) 🗸 | <                                                                           |                                                                                                    | >          |                     |  |
| Nome fil              | le: STATUTO_ASD_FISE ~ Tutti                                                | i file                                                                                                    | ~          |                     |  |
|                       |                                                                             | Apri A                                                                                                    | Annulla    |                     |  |

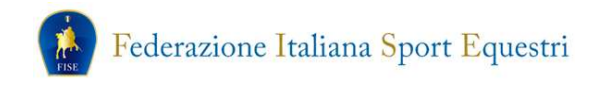

Se la procedura è stata effettuata correttamente, apparirà la seguente schermata:

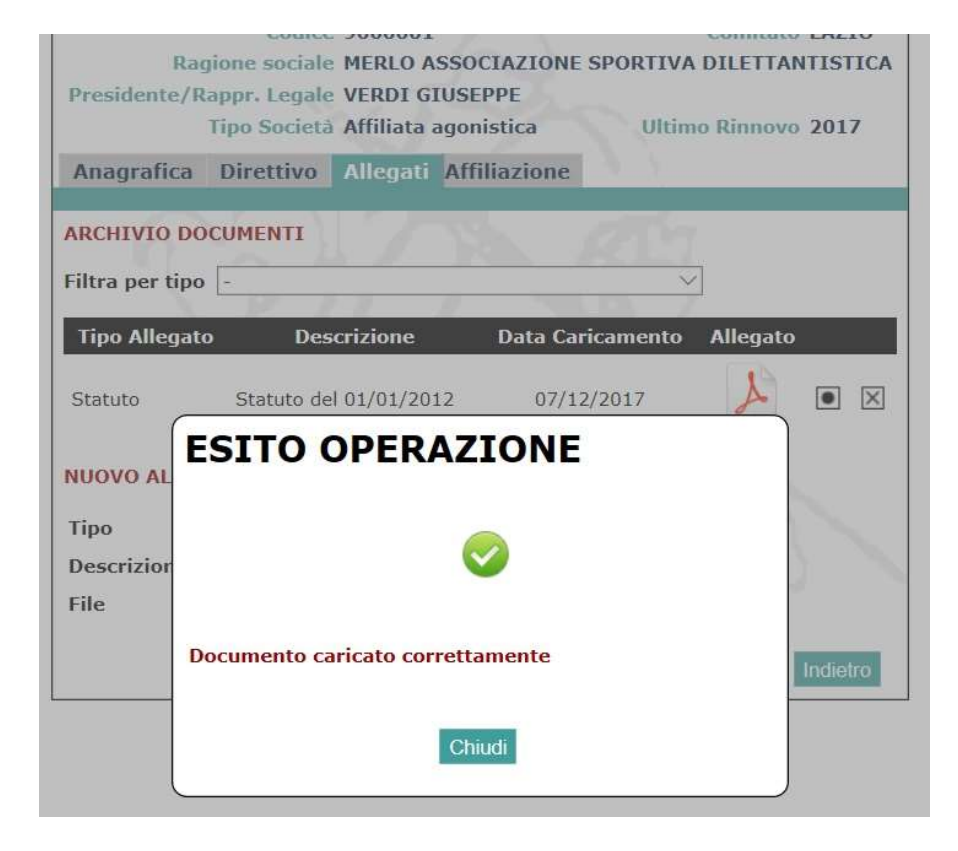

Ed il documento comparirà nella lista:

| Rag<br>Presidente/R | Codice 900<br>ione sociale ME<br>appr. Legale VEI | 00001<br>RLO ASSOCIAZI<br>RDI GIUSEPPE | ONE SPORTIVA  | Comitato LAZIO<br>DILETTANTISTIC |
|---------------------|---------------------------------------------------|----------------------------------------|---------------|----------------------------------|
| Anagrafica          | Direttivo All                                     | egati Affiliazio                       | one           | 10 Kimiovo 2017                  |
| ARCHIVIO DO         | CUMENTI                                           | 1.00                                   | 100           |                                  |
| Filtra per tipo     |                                                   |                                        | ~             | 3                                |
| Tipo Allegato       | Descrizi                                          | one Data                               | a Caricamento | Allegato                         |
| Statuto             | Statuto del 01/                                   | 01/2012                                | 07/12/2017    |                                  |
| NUOVO ALLEG         | АТО                                               |                                        |               |                                  |
| Тіро                | Statuto                                           |                                        |               | $\checkmark$                     |
| Descrizione         |                                                   |                                        | 123           |                                  |
|                     |                                                   |                                        | Sfordia       |                                  |

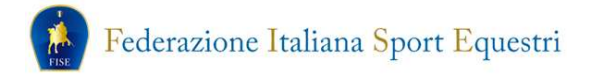

Allo stesso modo si procederà al caricamento di tutti gli altri documenti:

| Presiden                          | nte/Rappr. Legale VI<br>Tipo Società A | ERDI GIUSEPPE<br>ffiliata agonistica | Ultimo R         | innovo 20 | 017     |
|-----------------------------------|----------------------------------------|--------------------------------------|------------------|-----------|---------|
| Anagrafica D                      | Direttivo Allegati                     | Affiliazione                         |                  |           |         |
| ARCHIVIO DOCU                     | JMENTI                                 | N ALL                                |                  |           |         |
| Filtra per tipo -                 | 217                                    | <u> </u>                             |                  |           |         |
| Tip                               | po Allegato                            | Descrizione                          | Data Caricamento | Allegato  |         |
| Atto Costitutivo                  |                                        |                                      | 07/12/2017       | POF       |         |
| Statuto                           |                                        | Statuto del 01/01/2012               | 07/12/2017       | POF       |         |
| Certificato <mark>a</mark> ttribu | izione CF/P.IVA                        | Certificato del 25/12/2017           | 07/12/2017       | PDF       |         |
| Elenco nominativ                  | o di almeno 10 associa                 | iti                                  | 07/12/2017       | PDE       |         |
| Autocertificazione                | e componenti organi so                 | pciali                               | 07/12/2017       | PDF       |         |
| NUOVO ALLEGAT                     | го                                     |                                      |                  |           |         |
| Тіро                              | Autocertificazion                      | e componenti organi sociali          |                  |           |         |
| Descrizione                       |                                        |                                      |                  |           |         |
| File                              |                                        | Sfoglia                              |                  |           |         |
|                                   |                                        |                                      | Ag               | giungi    | ndietro |

A questo punto, accedendo alla sezione "Affiliazione" si potrà procedere, tramite il bottone "Rinnovo affiliazione 2018" alla richiesta di rinnovo dell'affiliazione/aggregazione:

| AFFILI                             | AZION                                                   | E                                              |                                         |                                                |          |
|------------------------------------|---------------------------------------------------------|------------------------------------------------|-----------------------------------------|------------------------------------------------|----------|
| Rag<br>Presidente/R                | Codice<br>gione sociale<br>appr. Legale<br>Tipo Società | 9000001<br>MERLO AS<br>VERDI GI<br>Affiliata a | SSOCIAZIONE S<br>USEPPE<br>agonistica   | Comitato<br>PORTIVA DILETTAI<br>Ultimo Rinnovo | LAZIO    |
| Anagrafica                         | Direttivo                                               | Allegati                                       | Affiliazione                            | 1.1                                            |          |
| AFFILIAZION<br>Data prima a<br>Tip | E<br>ffiliazione 0<br>oo Società A                      | 1/01/2013 U                                    | Jltimo rinnovo [<br>nistica]<br>Rinnovo | 12/01/2017<br>o affiliazione 2018              | Indietro |

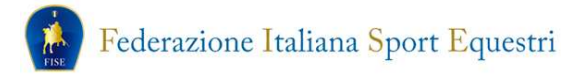

La scelta darà accesso alla schermata di "Richiesta Affiliazione" nella quale si dovrà:

- Selezionare (facoltativamente) una o più richieste di abilitazione;
- Accettare il consenso al trattamento dei dati societari;
- Accettare o meno il consenso al trattamento dei dati per finalità di marketing;
- Confermare quanto riportato nell'autocertificazione (sussistenza dei requisiti previsti dalle norme federali);
- Selezionare l'opzione di pagamento (soluzione unica o due rate). Nel caso della scelta in due rate, sarà attribuito il 50% dell'importo sia della quota di affiliazione che delle eventuali abilitazioni.

| Presidente/Rap<br>Tir                                                                                                    | Codice 9000001<br>ne sociale MERLO ASSO<br>pr. Legale VERDI GIUSE<br>po Società Affiliata agon                                                                                                    | Comi<br>CIAZIONE SPORTIVA DILETTANTI<br>:PPE<br>istica Ultimo Rinr           | tato LAZIO<br>ISTICA                               |
|----------------------------------------------------------------------------------------------------|----------------------------------------------------------------------------------------------------|------------------------------------------------------------------------------|----------------------------------------------------|
| magrafica Direttiv                                                                                                    | o Allegati Affiliazione                                                                                                    | 2                                                                            |                                                    |
| Data Richiesta                                                                                                    | 07/12/2017                                                                                                    | RIJ                                                                          |                                                    |
| Tipo Società                                                                                                    | Affiliata                                                                                                    | Data Registrazione Statuto                                                   | 01/01/2012                                         |
| ABILITAZIONI ATT                                                                                                    | IVITA' SPORTIVA AGON                                                                                                    | ISTICA                                                                       |                                                    |
| Discipline Olimp Endurance Attacchi Volteggio Reining ALTRE ABILITAZIO Centro Interven Centro Sport Eq Progetto "Caval INFORMATIVA SUL 1 sportiva esprime quanto disposto d                                                                                                    | iche   Paralimpica<br>  Horse ball<br>  Polo<br>  Cross Country<br>  Monta da lavoro<br>NI<br>ti Assistiti con il Cavallo<br>uestri Integrati<br>li F.I.S.E. in preparazion<br>IRATTAMENTO DEI DATI<br>il consenso al trattam<br>all'art. 10 della legg |                                                                              | e e Rassegna<br>i psico-fisica"<br>se a<br>saranno |
| Esprime inoltre i                                                                                                    | l consenso al trattame                                                                                                    | nto dati per finalità di market                                              | ing e 🔗                                            |
| promozionali anche                                                                                                    | e di terzi, ai sensi d                                                                                                    | © Non Accetto                                                                | h                                                  |
| No. 10 Contract of the local sectors of the local sectors of the local s | NE                                                                                                    |                                                                              |                                                    |
| AUTOCERTIFICAZIO.                                                                                                    |                                                                                                    |                                                                              | normative ^                                        |
| Si dichiara l'atte<br>federali applicab                                                                                                    | uale sussistenza di tu<br>ili per il manteniment                                                                                                    | tti i requisiti previsti dalle<br>o dell'affiliazione/aggregazion            | e, ivi 🗸 🗸                                         |
| Si dichiara l'att<br>federali applicab                                                                                                    | uale sussistenza di tu<br>ili per il manteniment<br>CCC                                                                                                    | tti i requisiti previsti dalle<br>o dell'affiliazione/aggregazion<br>onfermo | e, ivi 🛛 🕹                                         |
| AUTOCERTIFICAZIO<br>Si dichiara l'attr<br>federali applicab:<br>MODALITA' DI PAGA                                                                                                    | uale sussistenza di tu<br>ili per il manteniment<br>🖓 C<br>MENTO                                                                                                    | tti i requisiti previsti dalle<br>o dell'affiliazione/aggregazion            | e, ivi 🛛 👻                                         |

A questo punto, tramite il bottone "Inoltra Richiesta", la richiesta di rinnovo verrà inoltrata al Comitato Regionale che la vaglierà:

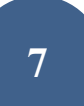

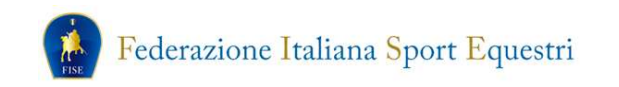

| Discipline Olir | npiche Paralimpica                        | Equitazione di Campagi     | na                    |
|-----------------|-------------------------------------------|----------------------------|-----------------------|
| Endurance       | Horse ball                                | Turismo Equestre           |                       |
| Attacchi        | Polo                                      | Equitaziono Amoricana      |                       |
| Volteggio       | ESITO OPERA                               | ZIONE                      | ne e Rassegna         |
| Reining         |                                           |                            |                       |
| ALTRE ABILITA   |                                           |                            |                       |
| Centro Inter    |                                           | <b>V</b>                   |                       |
| Centro Spor     |                                           |                            |                       |
| Progetto "Ca    | Richiesta inoltrata con suc<br>competenza | cesso al Comitato Regional | e di ni psico-fisica" |
| INFORMATIVA S   |                                           |                            |                       |
| Con la sottoso  | c                                         | thiudi                     | la Società 🔿          |
| sportiva espri  |                                           |                            | pase a 🔍 🗸            |
|                 | 17 - 19 - 19 - 19 - 19 - 19 - 19 - 19 -   |                            |                       |

Una volta accettata la richiesta da parte del Comitato Regionale tutti gli importi selezionati saranno inseriti nel carrello dell'Associazione.

Se richiesto il pagamento in due rate, nel carrello verrà imputato il 50% dell'importo totale. Il secondo 50% dovrà essere versato entro e non oltre il 15 maggio 2018.

Si potrà quindi procedere al pagamento selezionando il metodo prescelto.

| CARRELLO                                    |            |                       |           |
|---------------------------------------------|------------|-----------------------|-----------|
| OPERAZIONI                                  |            |                       |           |
| Descrizione                                 |            | Quantit               | à Importo |
| Prima abilitazione per attività sportive (P | rima rata) | 1                     | 50,00 🖂   |
| Rinnovo affiliazione (Prima rata)           |            | 1                     | 150,00 🖂  |
|                                             |            | TOTALE                | 200,00    |
| MODALITA' DI PAGAMENTO                      |            |                       |           |
|                                             |            | al                    |           |
| ○ PayPal                                    | VISA       | F.P postopay Ministro |           |
|                                             |            |                       |           |
| O Poste Carta Postepay                      |            | <b>ste</b> ital       | iane      |
|                                             |            |                       |           |
|                                             |            |                       | Paga      |